# **RENAULT R-LINK 2**

### Software upgrade installation guide

This upgrade is only compatible with Renault vehicles equipped with R-Link 2 multimedia systems where the VIN number has been verified on the multimedia website. Use the software only on this given Renault. Do not install it on another car.

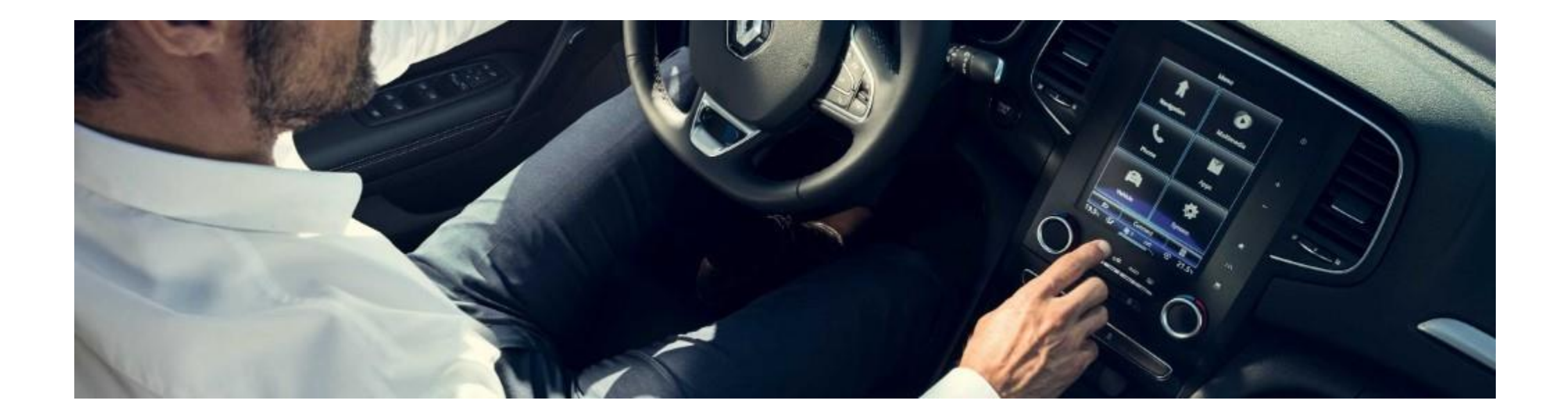

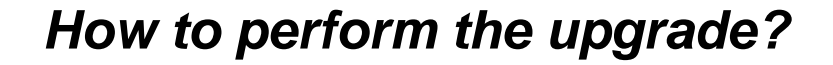

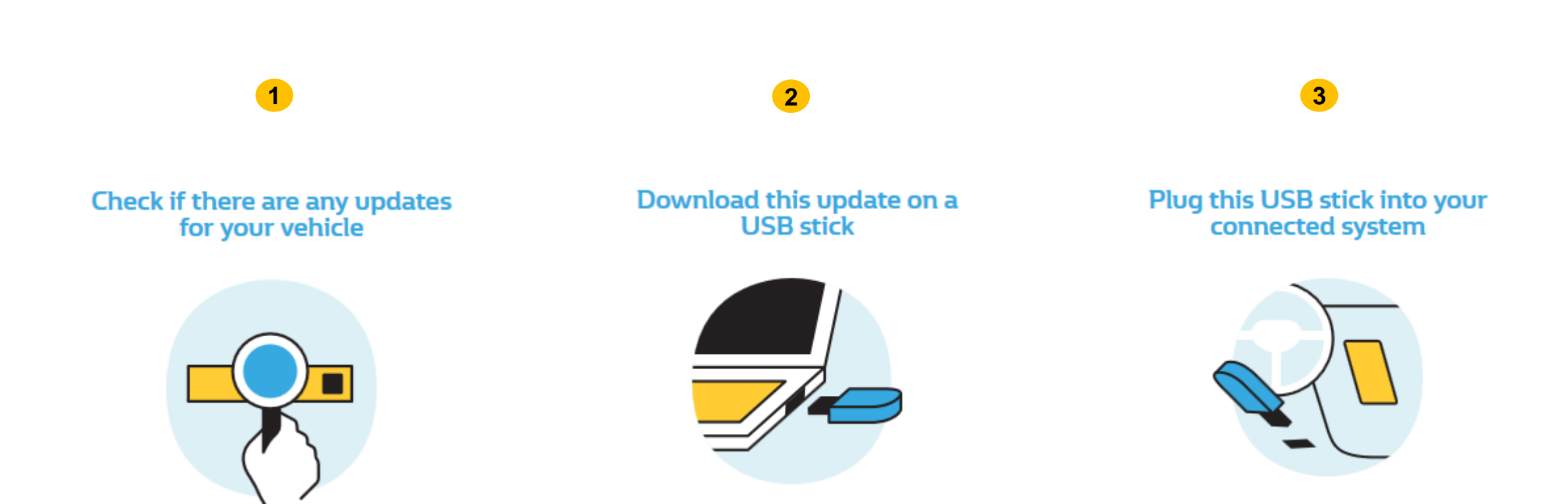

### Before you start: Find a USB drive in FAT32 format (8Gb – 32Gb)

Access your USB drive **Properties** to check if it is in FAT32 format (e.g.: right-click on PC / Properties).

Your USB drive must be empty. If not, please clear your USB drive.

| General Tools   | Sharing ReadyBoost Custor | nize    |
|-----------------|---------------------------|---------|
| 9               |                           |         |
| Type: Re        | movable Disk              |         |
| File system: FA | T32                       |         |
| Used space:     | 4,883,341,312 bytes       | 4.54 GB |
| Free space:     | 10,828,414,976 Dytes      | 10.0 GB |
| Capacity:       | 15,711,756,288 bytes      | 14.6 GB |
|                 | Drive F:                  |         |
|                 |                           |         |
|                 |                           |         |
|                 |                           |         |
|                 | OK Canad                  |         |

### **Before you start:** Download an unzipping software

To unzip the download file, we recommend that you use **7-Zip** (you can download it here: <a href="http://7zip.org/">http://7zip.org/</a>).

Make sure that your internet connection is active during the whole process.

Please do not interrupt the download in progress.

### **STEP 1: Download the software upgrade**

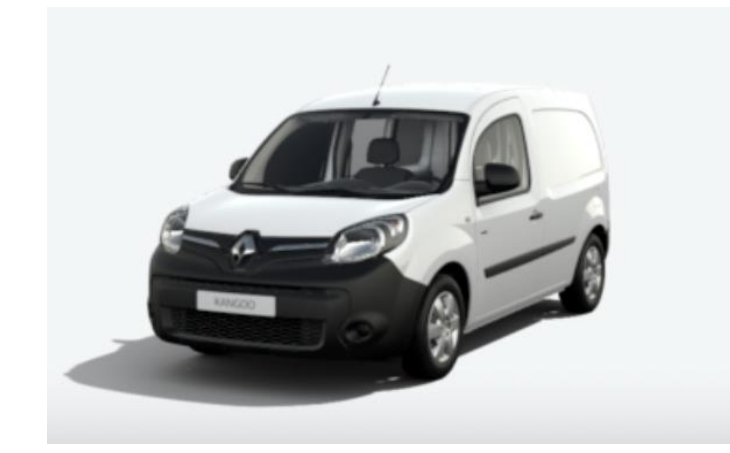

### KANGOO II

Version SWL\_11.344.3064886\_MFD2.3-SG6.1b Available since : 17/02/2021 File Size : 479.42 MB **DOWNLOAD NOW** 

Installation guide

Example screen. The version number is indicated at the time of download.

### **STEP 2: Unzip the folder**

Unzip the folder with 7-Zip using the "Extract" command. Copy and paste the R-LINK folder at the root of the USB drive. **Do not modify the R-LINK folder. Do not rename it. Do not move it in another location.** 

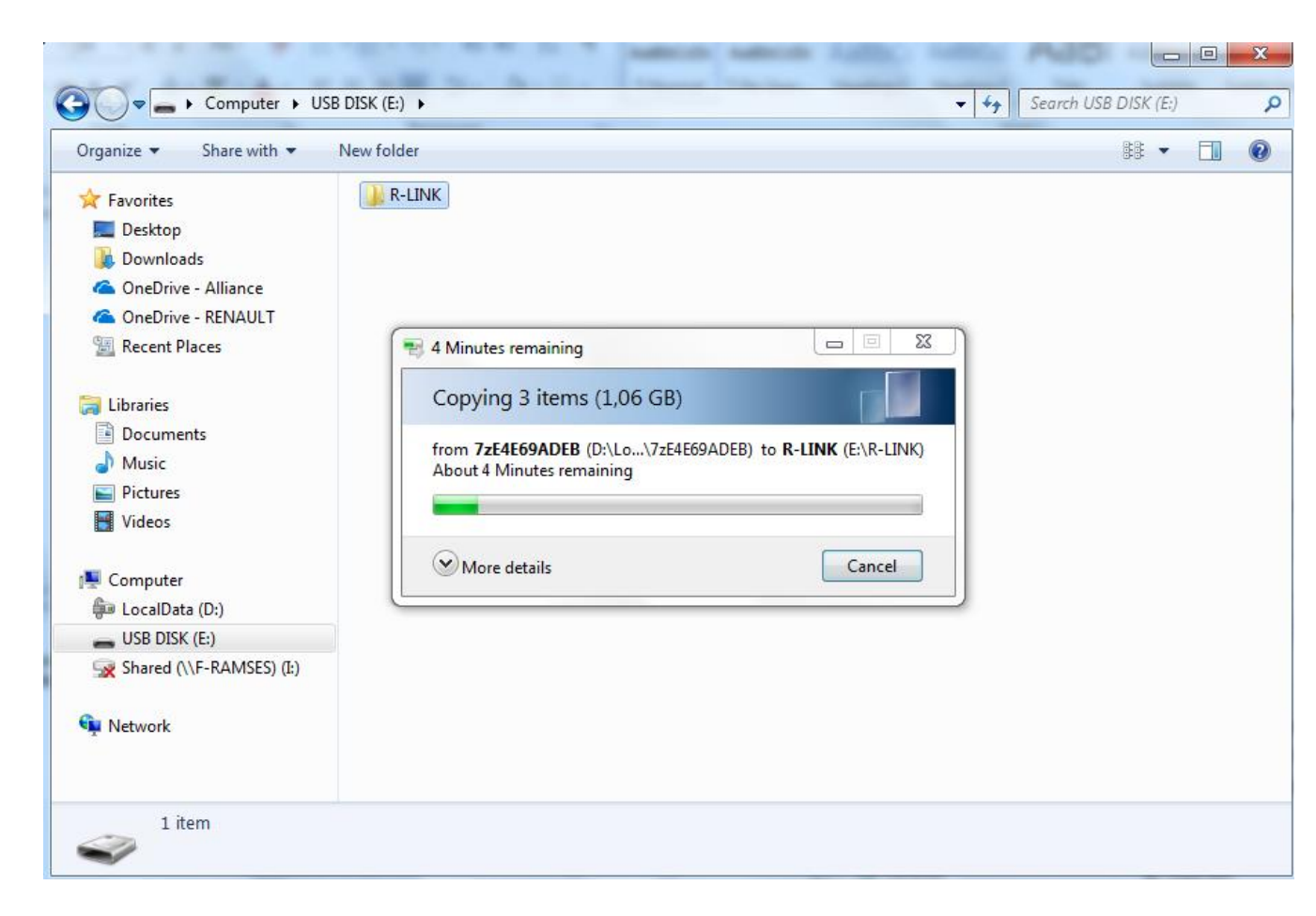

### **STEP 3: Copy the file on the your USB drive**

The folder may contain several files. You can open the R-LINK folder only to check if the software has been properly copied.

|                          | Name                   | Type     |
|--------------------------|------------------------|----------|
| <b>T</b> Favorites       |                        | 1764     |
| E Desktop                | Chain.pem              | PEM File |
| 🗼 Downloads              | 🔄 mm2014_upgrade.lgu   | LGU File |
| ConeDrive - Alliance     | mm2014_upgrade.lgu.sig | SIG File |
| ConeDrive - RENAULT      |                        |          |
| 🖳 Recent Places          |                        |          |
| 🗃 Libraries              |                        |          |
| Documents                |                        |          |
| J Music                  |                        |          |
| E Pictures               |                        |          |
| Videos                   |                        |          |
| 🖳 Computer               |                        |          |
| 👜 LocalData (D:)         |                        |          |
| usb disk (E:)            |                        |          |
| Shared (\\F-RAMSES) (I:) |                        |          |
|                          |                        |          |
| 🙀 Network                |                        |          |
|                          |                        |          |

### **STEP 4: Install the upgrade on your R-LINK 2**

- Start the engine and your R-LINK 2 multimedia system..
- Plug in your USB drive. Your R-LINK 2 should automatically detect the upgrade on your USB drive (wait 3 minutes).
- Do not turn off the engine during the installation. The installation can take up to 20 minutes.

## Software update detected. Please wait...

R-LINK 2 will automatically check the file integrity. Then, the following screens are displayed.

Click "Yes" on all these screens for the installation process to start.

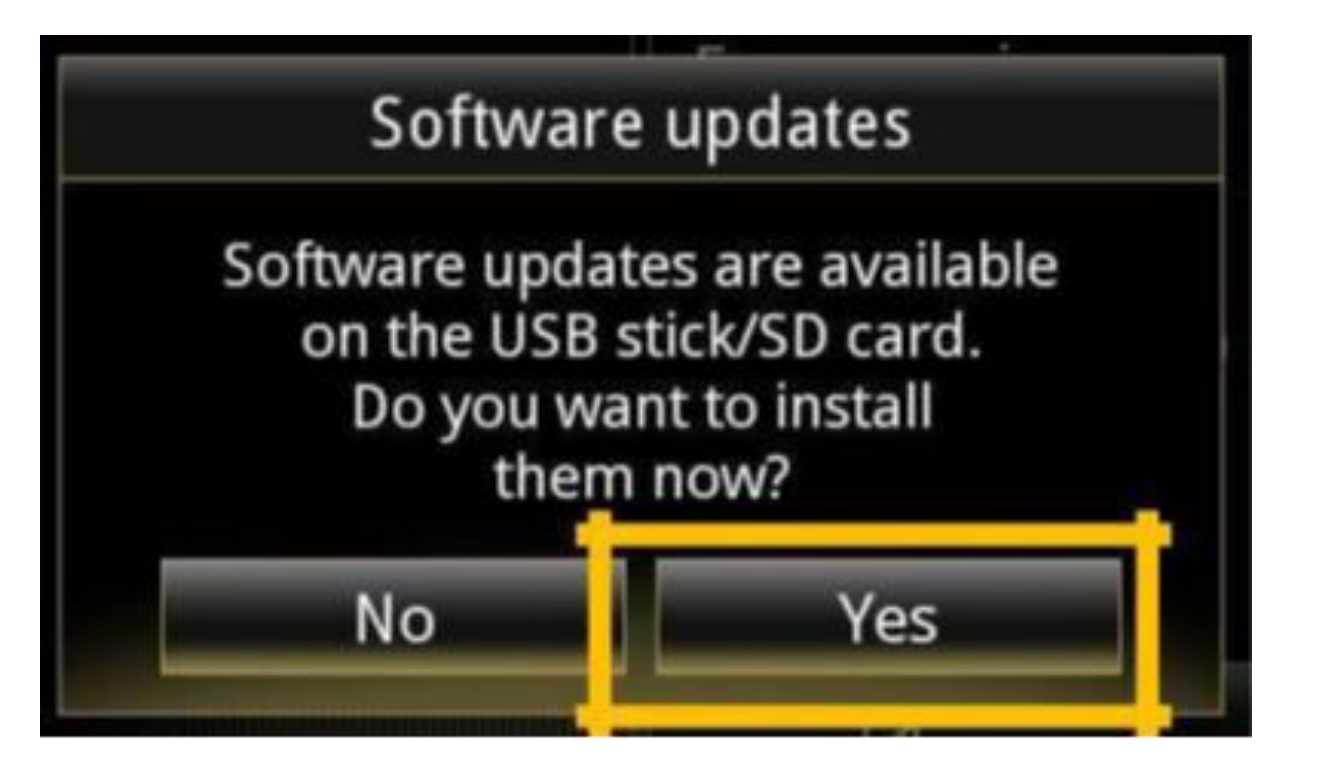

The screen will be black for a few minutes during the installation process. Your parking camera and aid will also be unavailable.

# The R-LINK 2 system may restart several times during the process. <u>Do not unplug the USB.</u>

Lastly, a message on the R-LINK 2 system will confirm that the installation is complete.

# System reboot This operation requires a system reboot and some current information may be lost. Do you wish to continue? No

### You can now remove the USB.

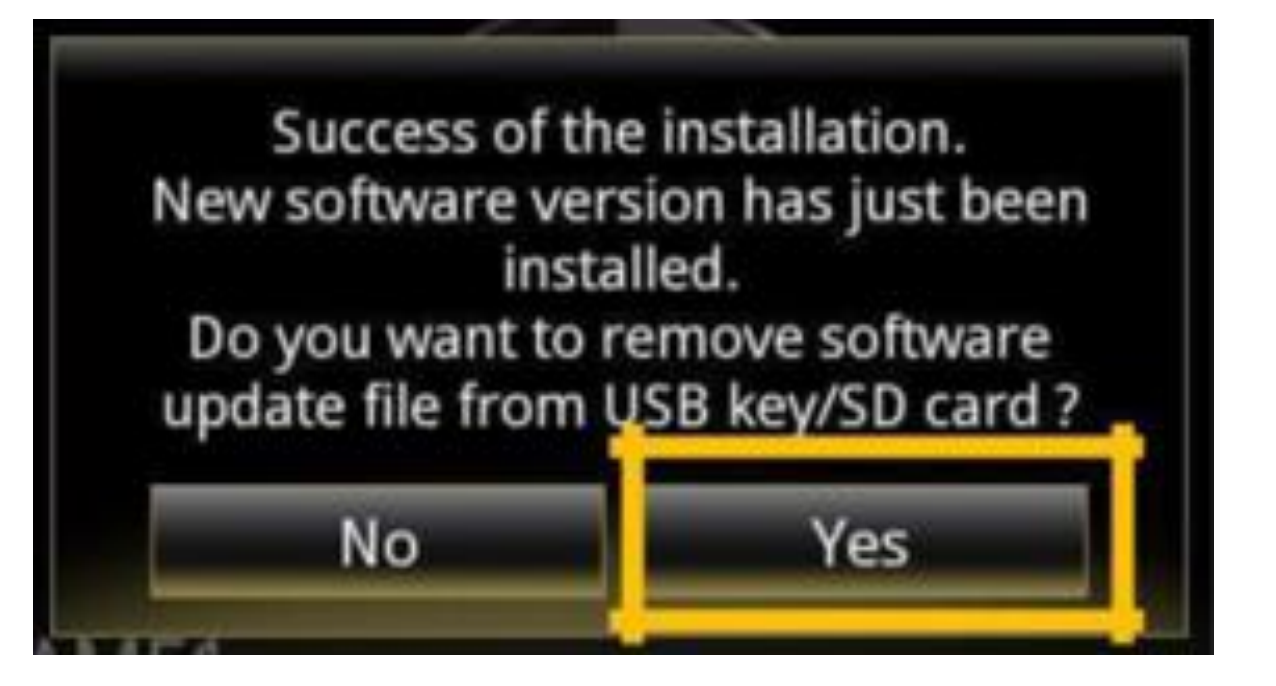

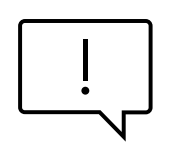

Please note that the installation of the new R-LINK 2 software will reset your navigation favorites and navigation history.

### **FINAL CHECK**

You can double check if the software upgrage was successful by clicking on **Menu -> System -> System information**.

Example screen. The version number is indicated at the time of download.

Do not forget to check if the connectivity of your R-LINK 2 system is activated for Live Info Traffic.

| System information                       |   |  |
|------------------------------------------|---|--|
| Software release<br>2.2.18.520           |   |  |
| Boot release<br>4992                     |   |  |
| HUID information<br>CAPSAK XXXXXXXX      |   |  |
| License                                  | • |  |
| Navigation information<br>9.12.80.674568 |   |  |
| Language<br>English                      |   |  |
| System update                            | • |  |

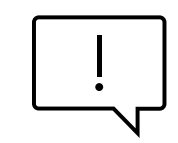

Go to the main menu on your R-LINK 2. If the "Connect" button is displayed (see example below), this meas that the SIM card in your R-LINK 2 is not activated. Follow the instructions below to do so.

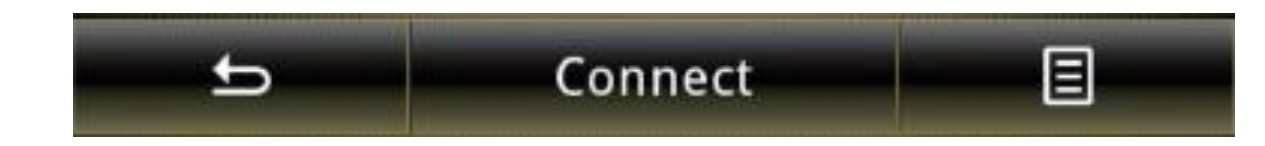

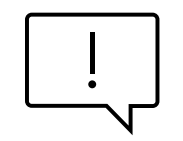

Click on the "Connect" button.

Accept data sharing to enable on-board connectivity (fill in your email address – optional).

The activation may take up to 72 hours.

Step 2: Activiating Connectivity

This activation comes free of charge with no obligations. To receive legal terms and conditions, please enter your e-mail:

I accept general terms and conditions of sale. Do you want to activate connectivity now?

Detail

No

Yes